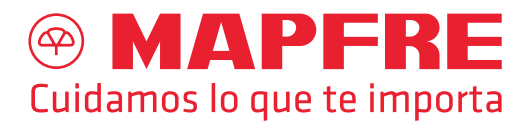

# Como validar los documentos firmados por MAPFRE PARAGUAY COMPAÑÍA DE SEGUROS S.A.

El usuario puede acceder a *www.mapfre.com.py* y clickear en el botón Validez de Certificado y esto lo redireccionará a un instructivo.

| $\leftrightarrow \  \   \rightarrow \  \   G$ | a mapfre.com.py                           | ۵                                                                                                    | € ☆  |
|-----------------------------------------------|-------------------------------------------|----------------------------------------------------------------------------------------------------|------|
|                                               | MAPFRE Clientes MAPFRE Py →               | $MAPFRE\ en\ Linea \rightarrow  MAPFRE\ Corporativo \rightarrow  Si\ 24h \rightarrow  Webmail \rightarrow  Peticiones\ y\ Sugerencias$ | 5 Q  |
|                                               | Productos Sobre MAPFRE Paraguay Servicios | Contáctenos Prestadores de servicios Tutoriales Clientes MAPFRE Py Validez de Certificado                                              |      |
|                                               | Consulta<br>nuestros seguros              | Comercios e<br>Industrias     Hogar     M     Vida     ♥       Portal de Agentes MEL →                                                 |      |
|                                               | MAPFRE Premium                            | Contrata tu seguro de<br>hogar contra Todo                                                                                             | 6    |
|                                               | Contrata tu seguro con                    | Riesgo                                                                                                    | Pie. |

## **PROCESO DE VALIDACIÓN:**

Se debe utilizar el programa ADOBE ACROBAT READER, y configurar la siguiente opción: Edición > Preferencias.

| Archivo E | diciór | Ver             | Firmar            | Ventana    | Ayuda        |
|-----------|--------|-----------------|-------------------|------------|--------------|
| Inicio    | - hi   | Desha           | oer               |            | Ctrl+Z       |
| _         | ¢      | Reh <u>a</u> ce | 21                |            | Shift+Ctrl+Z |
| Recier    |        | Cortar          |                   |            | Ctrl+X       |
| Marca     |        | Copiar          |                   |            | Ctrl+C       |
|           | Ê      | Pegar           |                   |            | Ctrl+V       |
| Nube      |        | Má <u>s</u>     |                   |            | ,            |
| Mis ar    |        | Editor          |                   |            |              |
| Digita    |        | Añadir          | texto             |            |              |
| Comp      |        | Añadir          | imagen            |            |              |
| Comp      | Û      | Elimina         | ar página:        | 5          |              |
|           | Q      | Rotar J         | oágina <u>s</u>   |            |              |
| Acue      |        | Censu           | rar texto         | e imágenes |              |
| Todos     | ~      | centra          | an re <u>a</u> re | - magenes  |              |
|           | Q      | B <u>u</u> scar |                   |            | Ctrl+F       |
| Otro      |        | Búsqu           | eda avan;         | zada       | Shift+Ctrl+F |
| Mi eq     |        | Buscar          | más heri          | ramientas  |              |
| Agreg     |        | Re <u>v</u> isa | r ortograf        | ĩa         | •            |
|           |        | Protec          | ción              |            | +            |
|           |        | Accesi          | oilidad           |            |              |
| -         | Г      | Prefere         | encias            |            | Ctrl+K       |

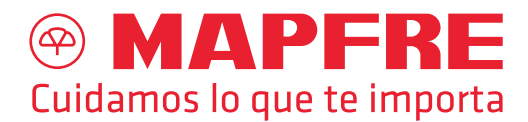

Ir a la zona Firmas > Verificación, click en el botón **Más...** 

| Categorías:                                                                                                    |                                                                                                    |                  |
|----------------------------------------------------------------------------------------------------|----------------------------------------------------------------------------------------------------|------------------|
| Comentarios<br>Comentarios<br>General<br>Pantalla completa<br>Presentación de página<br>Accesibilidad<br>Administrador de confianza<br>Buscar<br>Confianza en contentión multimodia (heredudo) | Firmas digitales<br>Creación y aspecto<br>• Opciones de control de creación de firma<br>• Establecer el aspecto de las firmas en un documento<br>Verificación<br>• Controlar cómo y cuándo se verifican las firmas                           | 2 Más            |
| Cuentas de correo electrónico 1<br>Cuentas de correo electrónico 1<br>Firmas<br>Identidad<br>Idioma<br>Internet<br>JavaScript<br>Lectura<br>Medición (2D)                                      | Identidades y certificados de confianza<br>• Crear y administrar identidades para firmar<br>• Administrar credenciales usadas para confiar en documentos<br>Marca de hora del documento<br>• Configurar ajustes de servidor de marca de hora | Más              |
| Medición (2D)<br>Medición (3D)<br>Multimedia (heredado)<br>Ortografía<br>Rastreador<br>Revisión<br>Seguridad<br>Seguridad (mejorada)<br>Servicios en línea de Adobe<br>Unidades                |                                                                                                    |                  |
|                                                                                                    |                                                                                                    | Aceptar Cancelar |

Ir al sitio *www.efirma.com.py/repositorio-publico-i30* y descargar los siguientes archivos para instalarlos en la PC que va a utilizarse para la validación de los documentos:

- 1. Certificado de la Autoridad Raiz del Paraguay
- 2. Certificado de la Autoridad Certificadora VIT S.A.
- 3. Certificado de la Autoridad Certificadora VIT S.A.

|   | firma.com.py/repositorio-publico-i30                                                                                                    |                                                                                                    |
|---|----------------------------------------------------------------------------------------------------|----------------------------------------------------------------------------------------------------|
|   | Certificación Digital                                                                                                    | gital Productos y Servicios Repositorio Público Noticias Relevantes Contácteno                                                                               |
| j | REPOSITORIO PÚBLICO                                                                                                    |                                                                                                    |
|   | Certificados de la Infraestructura de Clave Pública<br>del Paraguay                                                                                                    | Consulta de Certificados Vigentes y Revocados                                                                                                    |
|   | Es necesario realizar la descarga e instalación de los<br>certificados de las autoridades de la Infraestructura de Clave<br>Pública del Paraguay para utilizar los certificados cualificados<br>emitidos por eFirma. | Clic Aquí para Buscar                                                                                                    |
|   | certificadora VIT S.A. aplicable para los certificados emitidos<br>hasta el 25/08/2022 (naranja) y para los certificados emitidos<br>desde el 26/08/2022 (azul).                                                     | Descargas e Instaladores Efirma                                                                                                    |
|   | Certificado de la Autoridad Raiz del Paraguay                                                                                                    | Para firmar digitalmente es necesario la descarga e instalación del<br>Middleware Administrador de token correspondiente al modelo del                       |
|   | • Certificado de la Autoridad Certificadora VIT S.A.                                                                                                    | dispositivo criptogràfico TOKENs que el suscriptor de efirma adquiere para<br>almacenar, transportar su certificado digital y clave privada de forma segura. |
|   | Certificado de la Autoridad Certificadora VIT S.A.                                                                                                    | Ingresar Aquí para Descargar los Instaladores Efirma                                                                                                    |
|   | Lista de Certificados Revocados 1                                                                                                    |                                                                                                    |

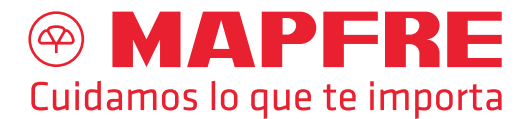

Se deben instalar los 3 documentos en el orden mencionado. Para que desaparezca el siguiente mensaje:

| Estado de | validación de la firma                                                                                                    |                                                                                                    |                                           |
|-----------|----------------------------------------------------------------------------------------------------|----------------------------------------------------------------------------------------------------|-------------------------------------------|
| <u>k</u>  | La validez de la firma es DES<br>- No ha habido modificacio<br>- La identidad del firmante<br>certificados de confianza y<br>certificados de confianza | SCONOCIDA.<br>ones en: documento desde que se<br>es desconocida porque no se inclu<br>ninguno de sus certificados princi | firmó.<br>1yó en su lista de<br>pales son |
|           |                                                                                                    | Propiedades de la firma                                                                                                  | Cerrar                                    |

Al momento de instalar, los mismos deben ser instalados de la siguiente forma: Puede llegar a aparecer una *"Advertencia de seguridad"*, en esta ventana se debe clickear a la opción **"Abrir**"

### Advertencia de seguridad de Abrir archivo × ¿Deservabrir este archivo? Nombre: Downloads\ac\_raiz\_py\_sha256 (1).crt Editor: Editor desconocido Tipo: Certificado de seguridad De: Preguntar siempre antes de abrir este archivo Preguntar siempre antes de abrir este archivo Preguntar siempre antes de abrir este archivo

#### Click luego en Instalar Certificado

| Este certificado ra<br>es de confianza. P<br>este certificado er<br>certificación raíz d | iz de la entidad de certificación no<br>ara habilitar la confianza, instale<br>e alamacén de entidades de<br>le confianza. |
|------------------------------------------------------------------------------------------|----------------------------------------------------------------------------------------------------|
| Emitido para:                                                                            | Autoridad Certificadora Raíz del Paraguay                                                                                  |
| Emitido por:                                                                             | Autoridad Certificadora Raíz del Paraguay                                                                                  |
| Válido desde                                                                             | 07/08/2012 hasta 07/08/2032                                                                                                |
|                                                                                          |                                                                                                    |

### Click en la zona Ubicación del almacén, opción "Usuario Actual"

🗧 🌮 Asistente para importar certificados

#### Este es el Asistente para importar certificados

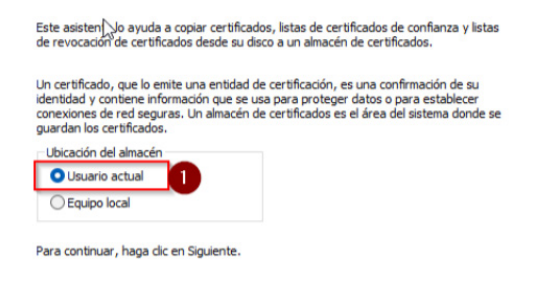

| 2         |          |
|-----------|----------|
| Siguiente | Cancelar |

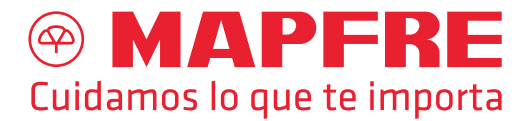

En la zona Almacén de certificados, dar click a la opción **Colocar todos los Certificados en** el siguiente Almacén y dar click al botón Examinar

|                               | ados                               |                                   |          |
|-------------------------------|------------------------------------|-----------------------------------|----------|
| Los almacene<br>certificados. | de certificados son las áreas de   | el sistema donde se guardan lo:   | s        |
| Windows pue                   | le seleccionar automáticamente     | un almacén de certificados; tar   | mbién se |
| Selecci                       | nar automáticamente el almacér     | n de certificados según el tipo o | de       |
| <ul> <li>Coloca</li> </ul>    | todos los certificados en el sigui | iente almacén                     |          |
| Almace                        | n de certificados:                 |                                   | -        |
|                               |                                    | Exar                              | minar    |
|                               |                                    | v                                 |          |
|                               |                                    |                                   |          |
|                               |                                    |                                   |          |
|                               |                                    |                                   |          |
|                               |                                    |                                   |          |
|                               |                                    |                                   |          |

Seleccionar el almacén denominado **"Entidades de certificación raíz de confianza",** luego clickear en el botón **Aceptar** 

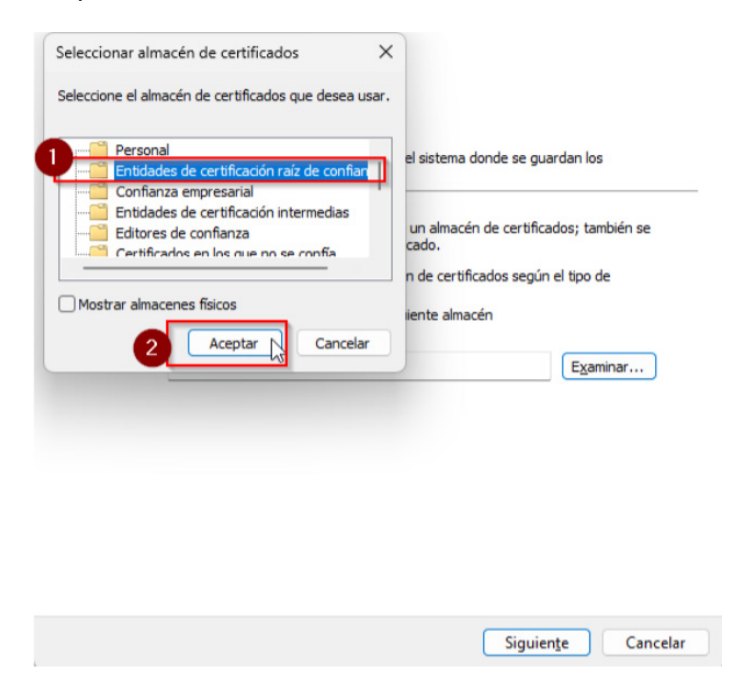

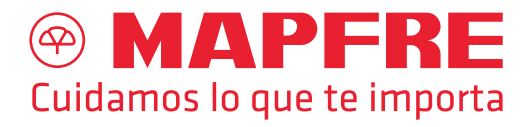

| <ul> <li>Click en Siguiente, una vez que se hayan seleccionado</li> <li></li></ul>                                                                                                    | Luego dar click en Finalizar   ★ Sistente para importar certificados Finalización del Asistente para importar certificados Be importar é el certificado después de hacer clic en Finalizar. Especificó la siguiente configuración:   Afinación de certificados seleccionado por el usuario   Entidades de certificación raíz de co   Contenido |
|----------------------------------------------------------------------------------------------------|----------------------------------------------------------------------------------------------------|
| 1 Siguiente R Cancelar                                                                                                    | Einalizer Cancelar                                                                                                    |
| Luego que se finalice el proceso, aparecerá la hay que dar click a <b>"SI</b> "                                                                                                    | a opción llamada Advertencia de seguridad,                                                                                                    |
| Advertencia de seguridad                                                                                                    | ×                                                                                                    |
| Está a punto de instalar un<br>certificación (CA) que afirma<br>Autoridad Certificadora Raí<br>Windows no puede validar<br>realmente de "Autoridad Ce<br>Póngase en contacto con "A<br>Paraguay" para confirmar su<br>ayudará en este proceso:<br>Huella digital (sha1): A1AF4:<br>CBD28179<br>Advertencia:<br>Si instala este certificado de<br>automáticamente en cualqu<br>La instalación de un certific<br>confirmar supone un riesgo.<br>"Sí", asume este riesgo. | certificado desde una entidad de<br>a representar a:                                                                                                    |
| Luego se finalizará la importación.                                                                                                    |                                                                                                    |
| Asistente para importar cer<br>La importación se                                                                                                    | tificados ×                                                                                                    |
|                                                                                                    | Aceptar                                                                                                    |

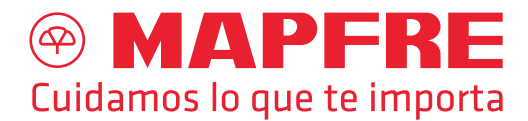

Se deben instalar los certificados en el siguiente orden:

| 110                   |   |  |
|-----------------------|---|--|
| 🔄 efirma1 (1)         |   |  |
| 🔄 efirma (1) 🛛 🖉      |   |  |
| ac_raiz_py_sha256 (1) | 0 |  |

Una vez que todos los certificados hayan sido instalados, al momento de abrir documentos emitidos por la entidad que hayan sido firmados por el prestador de servicios autorizados debe de aparecer el siguiente mensaje: **"...la firma es VALIDA"** 

| Estado de | validación de la firma                                                                                                    |
|-----------|----------------------------------------------------------------------------------------------------|
| <u>k</u>  | La firma es VÁLIDA, firmada por<br>S@COM.PY>.<br>- No ha habido modificaciones en: documento desde que se firmó.<br>- La identidad del firmante es válida. |
|           | Propiedades de la firma Cerrar                                                                                                    |